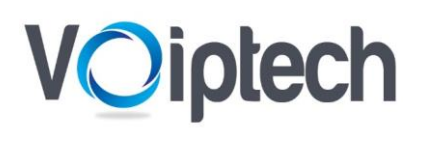

שירותי תקשורת מתקדמים הניסיון שלנו, השקט שלכם.

Tzur-com מקבוצת Voiptech

# מדריך להתקנה Voip-Tech Softphone

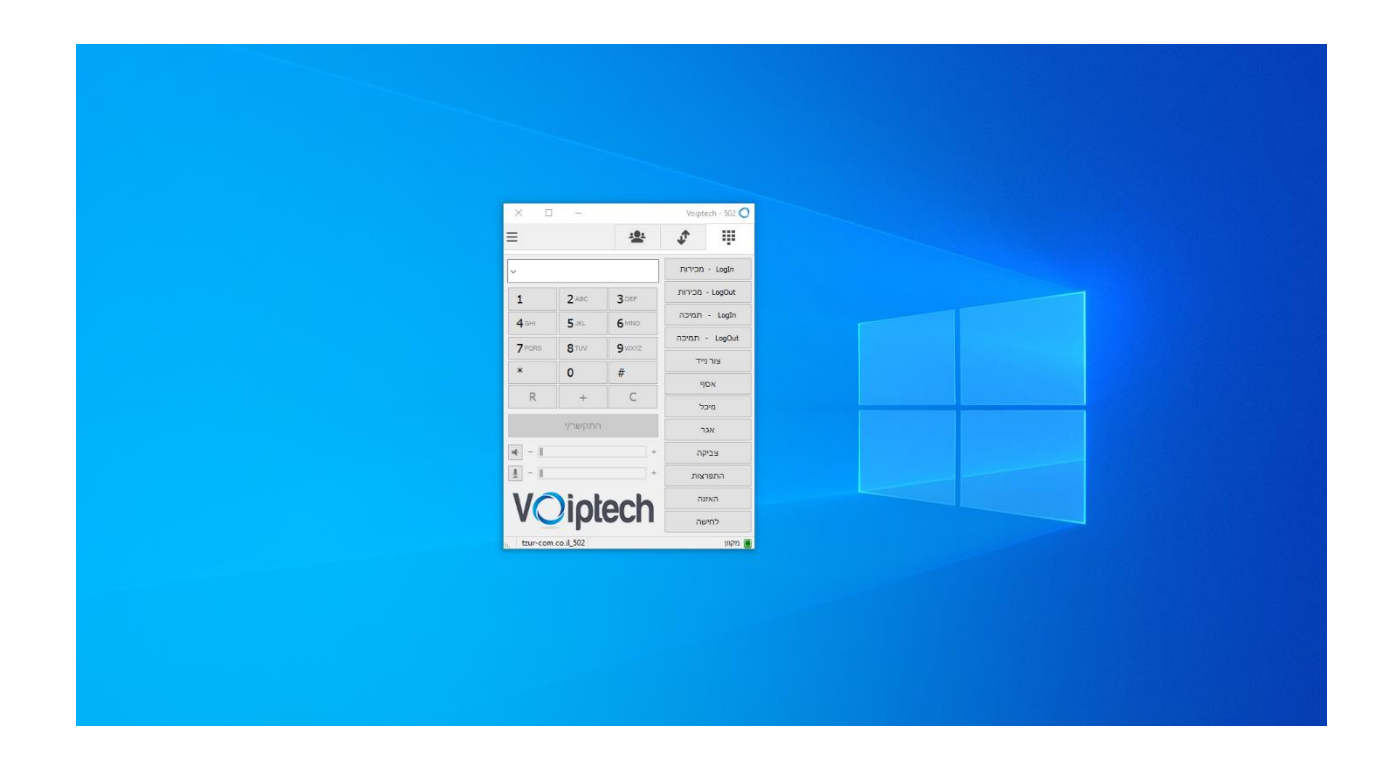

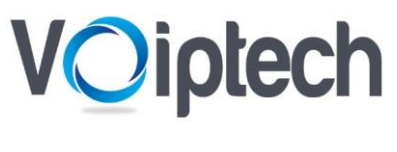

## התקנת האפליקציה

. התקנת האפליקציה במחשב הינה פשוטה ולא מצריכה ידע טכני מורכב

| Voiplech                                  |                                         |                                          |                                                                                        |                              |                                   | ೆ                  | <b>₽</b> ≣                    |    |
|-------------------------------------------|-----------------------------------------|------------------------------------------|----------------------------------------------------------------------------------------|------------------------------|-----------------------------------|--------------------|-------------------------------|----|
|                                           |                                         |                                          |                                                                                        |                              |                                   | רוח שיחות 🖽 מ      | נו דף הבית 🔓                  | 1  |
| Dashboard                                 |                                         |                                          |                                                                                        |                              |                                   | Г                  | 發 חשבון<br>合 הורדות           | rd |
| Ħ                                         | 9                                       | מספרי טלפון : 1                          | •                                                                                      | שלוחות : 1                   | <u>.</u>                          | וורת בעמ           | Ο σσεια<br>Ο σσεια<br>Θιατατα |    |
| 400                                       | שיחות נכנסות ויוצאות לחודש קודם<br>אייא | =                                        | 400                                                                                    | ויוצאות לחודש קודם           | שיחות נכנסות                      |                    | =                             |    |
| 20<br>101-008 (M0231)<br>1021-008 (M0231) | LI U U MARA                             | 2101-10-34 (#1512)<br>2101-10-34 (#1512) | 20<br>10<br>20<br>20<br>20<br>20<br>20<br>20<br>20<br>20<br>20<br>20<br>20<br>20<br>20 | 2011-0-1 (MARCA) 2011-0-1 (M | 214 222-0-21 90.05.07<br>MARKYN 2 | 522-19-28 07.55.32 | 0623-10-01 06(22).5           | ,  |
|                                           | התפלגות השיחות<br>בפטרת התכנית - 5.000  | =                                        |                                                                                        | ולוקה                        | n                                 |                    | =                             |    |
|                                           | פרינה 🖷 בתחברת התוכנית י                |                                          |                                                                                        | • ers •                      | 1w3                               |                    |                               |    |
|                                           |                                         |                                          |                                                                                        |                              |                                   |                    |                               |    |
| /                                         |                                         | ) 7.5                                    | L - <b>-</b>                                                                           |                              |                                   |                    |                               |    |

- כנסו לממשק הניהול Zpanel (פרטי גישה לממשק ישלחו במייל נפרד)
  - 2. הגדרות מתקדמות
    - 3. הורדות 🔾
  - voiptech בחר חייגן .4 🔾

הורידו ועקבו אחר ההוראות לביצוע ההתקנה.

, בעת ההפעלה הראשונה

יתכן ותדרשו לאשר את הפעלת האפליקציה ב״חומת האש ״של מערכת ההפעלה ,על ידי לחיצה על״ אפשר גישה.״

### : דרישות מערכת ס

יש לוודא כי המחשב עומד בדרישות הבאות: תואם למערכות הפעלה Windows גרסאות XP ומעלה , 32 או 64 סיביות. חיבור אינטרנט תקין ויציב( מומלץ חיבור קווי.)

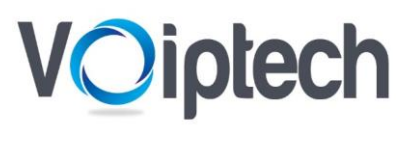

## לאחר לחיצה על הורדה תתחיל ההורדה בתחתית המסך בסיום לחצו על פתיחה

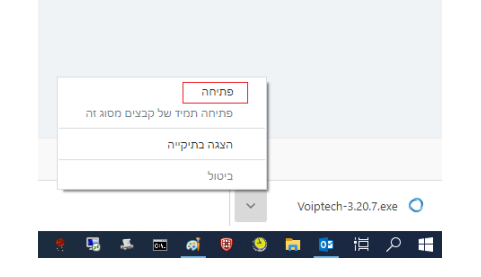

### שאלת אבטחה

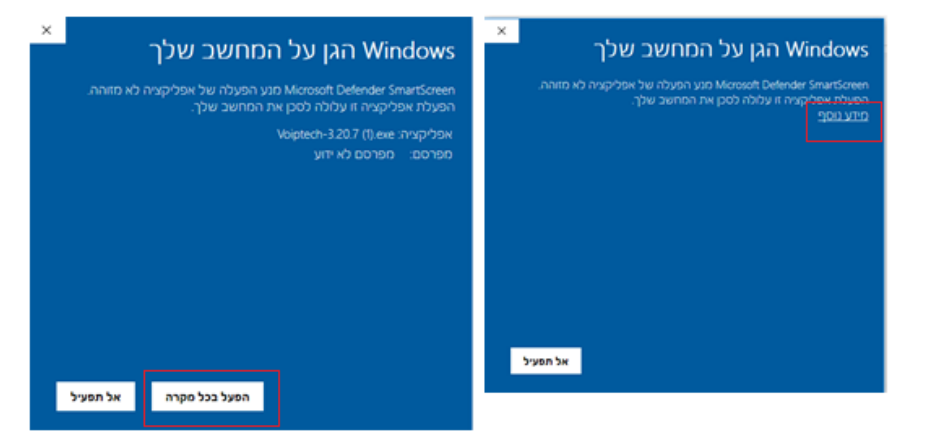

#### 🔾 לחץ מידע נוסף \ הפעל בכל מקרה

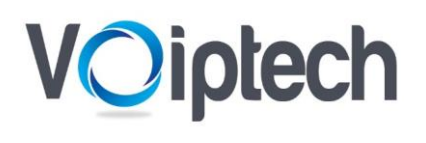

#### 🔾 בחירת שפת היישום

| Installer La | anguage                   | × |
|--------------|---------------------------|---|
| 0            | Please select a language. |   |
|              | עברית<br>English<br>עברית | ~ |

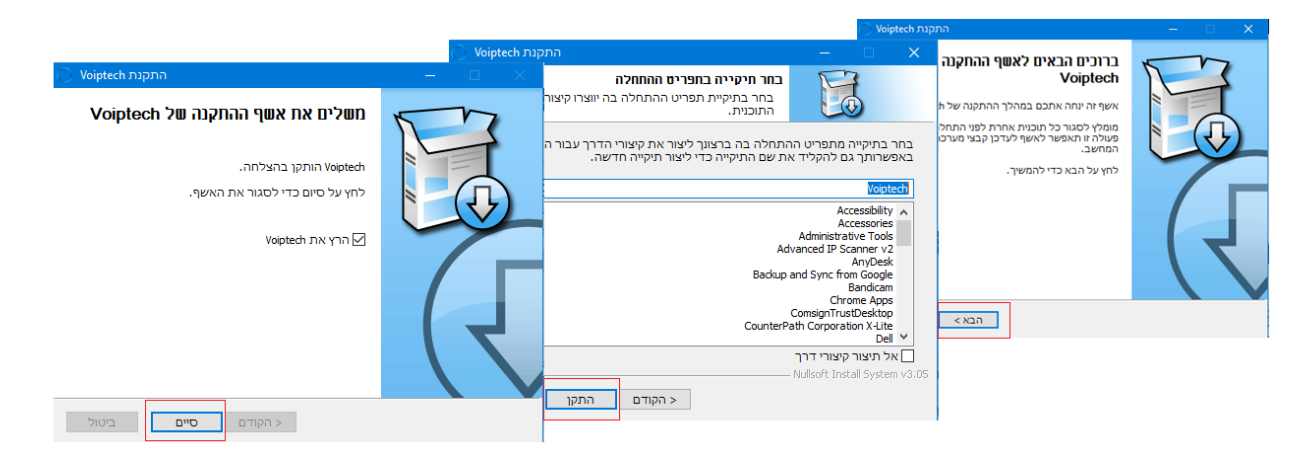

סיים ○ לחצו על סיים

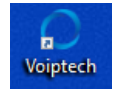

- 🔾 בשולחן העבודה לחצו על האייקון
- עסיפתח היישום Voip-Tech Softphone פ⊂

| × | <b>—</b> —    |              | ١            | Voiptech 🔿 |
|---|---------------|--------------|--------------|------------|
|   |               | <u></u>      | <b>†</b>     |            |
|   | ~             |              |              |            |
|   | 1             | 2 ABC        | 3 DEF        |            |
|   | <b>4</b> GHI  | 5 JKL        | <b>6</b> MNO |            |
|   | 7 PORS        | <b>8</b> TUV | 9 wxyz       |            |
|   | *             | 0            | #            |            |
|   | R             | +            | С            |            |
|   |               | התקשר/י      |              |            |
|   | <b>n</b> (· − |              |              | +          |
|   | <u>.</u> – II |              |              | +          |
|   | VC            | ipte         | ech          | ו          |
|   |               |              |              | לא מחובר 📃 |

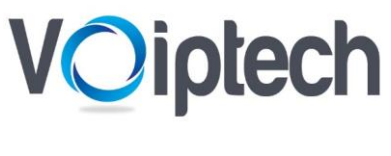

## רשום והגדרת שלוחה 🔾

.1 •

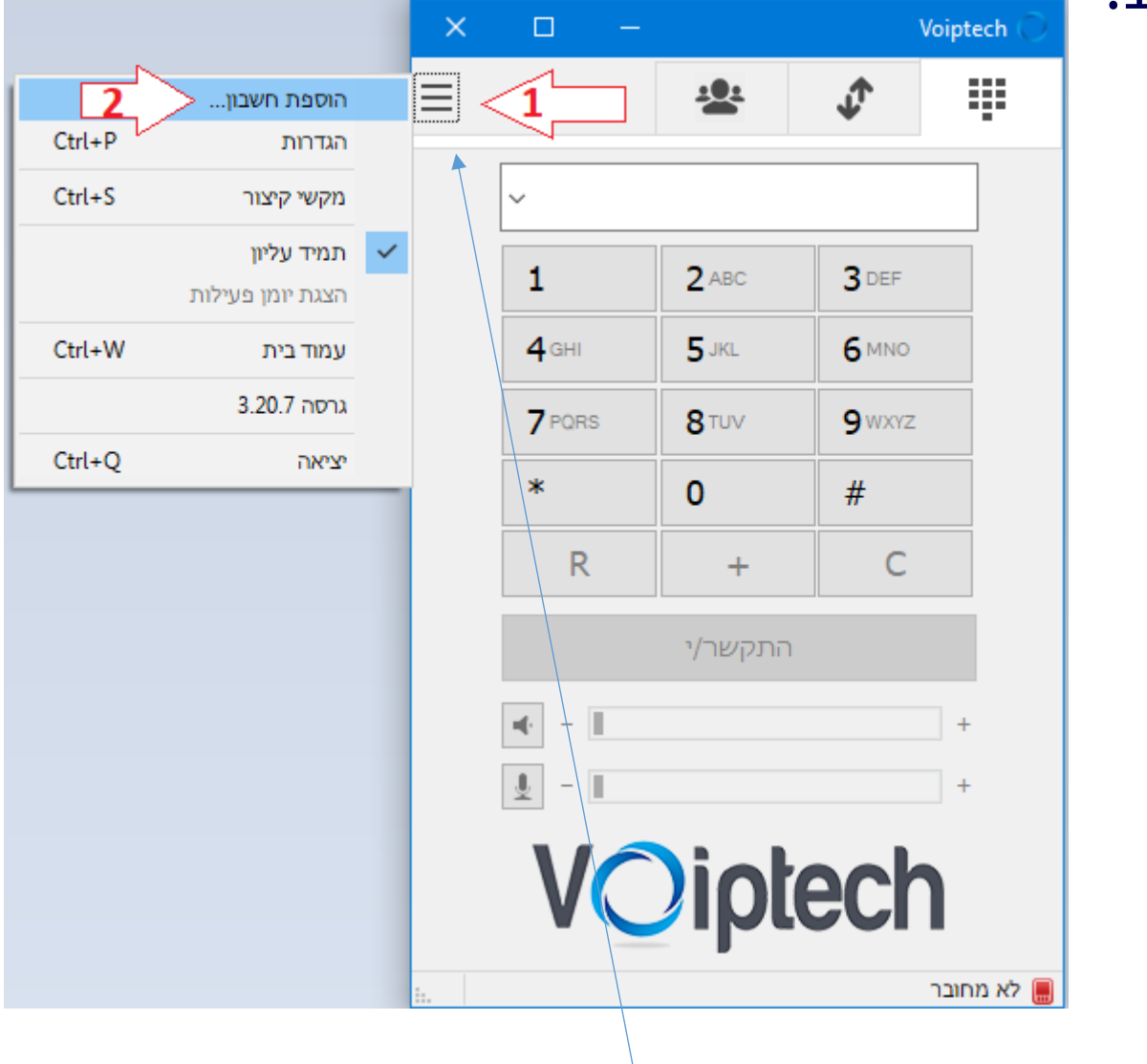

# ■ לחצן על תפריט ■ 2. הוספת חשבון

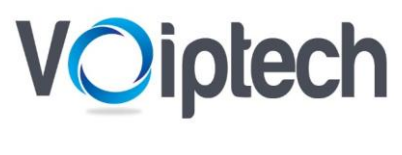

| ורו לכם במייל נפרד,                | מלאו את פרטי החשבון ( 7 – 1 ) כפי שנמכ 🔾 |
|------------------------------------|------------------------------------------|
| יופיע בתחתית היישום – מקוון        | לאחר הרשום במידה והוקלדו הפרטים נכון 🔾   |
|                                    | א חשבון                                  |
|                                    | שם החשבון מספר שלוחה                     |
| 2                                  | Server / Host Name ארת SIP               |
|                                    | SIP                                      |
| 3                                  | sip user ID / Username * שם משתמש        |
| 4                                  | Server / Host Name * דומיין              |
| 5                                  | sip user ID / Username שם משתמש          |
| 6                                  | password סיסמה                           |
|                                    | <u>הצג סיסמה</u>                         |
|                                    | שם תצוגה מספר שלוחה                      |
|                                    |                                          |
|                                    | קידומת חיוג                              |
| מלאו את פרטי החשבון                | Hide Caller ID                           |
| בהתאם לפרטים<br>שנושלתו בנות במוול |                                          |
|                                    | UDP v מוביל                              |
|                                    | כתובת ציבורית 🗸 אוטומטי                  |
|                                    | רענן רישום 300 להשאיר בחיים 15           |
|                                    | פרסום נוכחות                             |
|                                    | תר שכתוב □<br>בזר                        |
|                                    | בטל Session Timers                       |
|                                    | שמור בטל                                 |
|                                    |                                          |